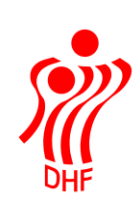

## HåndOffice resultatindtastning

Det er muligt, at indtaste resultater til visning på HåndboldInfo via HåndOffice i menuen Kampe.Resultatindberetning, via hjemmesiden mobil.dhf.dk eller via Håndbold app'en.

Voice Responce nummeret (38 38 27 27) er opsagt pr. 1/8-2014 og kan således ikke benyttes længere.

Det påhviler arrangørforeningen ved turnerings- og pokalkampe **løbende** at indrapportere kampresultater på kampdatoen.

For Liga og 1. divisionskampe skal kampresultatet være indrapporteret senest **et kvarter** efter kampens afslutning.

Hvis arrangørforpligtelserne tilsidesættes kan foreningen idømmes bødestraf."

Find Kampe.Resultatindberetning og klik for at åbne menuen.

### Manglende resultater

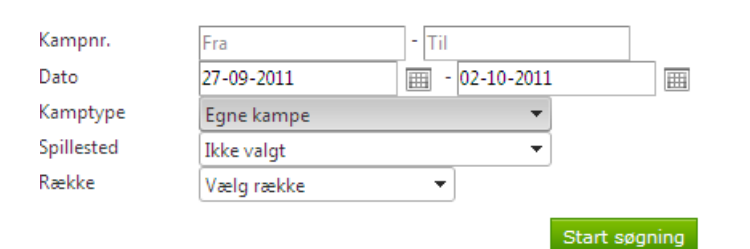

| Kampnr | Dag | Dato           | Tid   | Række                            | Pulje      | Spillested               | Hjemmehold                 | Udehold       | H-score | U-Score |                                          |
|--------|-----|----------------|-------|----------------------------------|------------|--------------------------|----------------------------|---------------|---------|---------|------------------------------------------|
| 301611 | Tir | 27-09-<br>2011 | 18:30 | U-18 Pige 1. Division<br>FØR JUL | Pulje<br>2 | AB-hallen                | AB                         | Rødovre<br>HK | -       |         | s an an an an an an an an an an an an an |
| 306467 | Tir | 27-09-<br>2011 | 19:00 | U-14 Drenge -<br>Ungdomspokal    | Pulje<br>7 | Albertslund-<br>hallerne | Albertslund IF             | Rødovre<br>HK | -       |         | s an an an an an an an an an an an an an |
| 304258 | Tir | 27-09-<br>2011 | 18:30 | U-12 Drenge A -<br>Ungdomspokal  | Pulje<br>2 | Herlev-hallen            | Herlev/Hjorten<br>Håndbold | Rødovre<br>HK | -       |         | s an an an an an an an an an an an an an |
| 264454 | Tir | 27-09-<br>2011 | 21:00 | Old Boys Mester                  | Pulje<br>1 | Rødovre<br>Stadionhal    | Rødovre HK                 | HIK           | -       |         | Ø                                        |

Der kan søges på Kampnummer, spilledato, kamptype (Egne kampe, hjemmekampe, udekampe, kampe på spillested og arrangørkampe), spillesteder der er registreret som spillesteder for foreningen og rækker som foreningen er involveret i.

Kun kampe uden resultat bliver vist og der søges kun 20 kampe frem ad gangen.

Klik på overskrifter for at sortere i linjerne i listen.

Indtast resultat og klik på Gem ændringer. Der kommer grønt flag bag linjen, når opdateringen er gået godt.

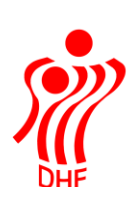

Gem ændringer

#### Manglende resultater

| 🕑 Resi                                             | ultater                                                                                                    | ne er blevet i | indbe | rettet.           |         |                    |            |                |         |             | ×  |
|----------------------------------------------------|----------------------------------------------------------------------------------------------------|----------------|-------|-------------------|---------|--------------------|------------|----------------|---------|-------------|----|
| Kampnr.<br>Dato<br>Kamptype<br>Spillested<br>Række | impnr. Fra - Til<br>ato 01-08-2011 III - 15-09-2011 IIII<br>imptype Egne kampe •<br>iillested Ikke valgt •<br>exkke 1. Division Damer • |                |       |                   |         |                    |            |                |         |             |    |
|                                                    |                                                                                                    |                |       |                   | Start   | søgning            |            |                |         |             |    |
| Kampnr                                             | Dag                                                                                                    | Dato           | Tid   | Række             | Pulje   | Spillested         | Hjemmehold | Udehold        | H-score | U-Score     |    |
| 253765                                             | Søn                                                                                                    | 11-09-2011     |       | 1. Division Damer | Pulje 1 | Rødovre Stadionhal | Rødovre HK | Ajax København | 17      | - 27        | 1  |
|                                                    |                                                                                                    |                |       |                   |         |                    |            |                |         | Gem ændring | er |

# For at indberette, at kampen er taberdømt skal man klikke på blyanten til højre for score felterne.

### Manglende resultater

| Vanana     |     | -              |      |                   |         |                 |                      |            |         |         |        |
|------------|-----|----------------|------|-------------------|---------|-----------------|----------------------|------------|---------|---------|--------|
| Kamphr.    |     | Fra            |      | - 11              |         |                 |                      |            |         |         |        |
| Dato       |     | 01-08-2011     |      | · 01-10-20        | 011     | <b>III</b>      |                      |            |         |         |        |
| Kamptype   |     | Egne kampe     |      |                   | •       |                 |                      |            |         |         |        |
| Spillested |     | Ikke valgt     |      |                   | •       |                 |                      |            |         |         |        |
| Række      |     | 1. Division Da | amer | •                 |         |                 |                      |            |         |         |        |
|            |     |                |      |                   | Start   | søgning         |                      |            |         |         |        |
| Kampnr     | Dag | Dato           | Tid  | Række             | Pulje   | Spillested      | Hjemmehold           | Udehold    | H-score | U-Score |        |
| 253773     | Søn | 18-09-2011     |      | 1. Division Damer | Pulje 1 | Stilling-Hallen | Stilling-Skanderborg | Rødovre HK |         | -       |        |
|            |     |                |      |                   |         |                 |                      |            |         | Gem ænd | ringe: |

Vælg Kampens status og herefter tabsårsag og klik på Gem ændringer.

### Indberet resultat / kampstatus

| Kampresultat                       | Kampinfo   |                      |
|------------------------------------|------------|----------------------|
| Hold Navn Score                    | Kampnr.    | 253773               |
| Hi. Stilling-Skanderborg           | Rækkenavn  | 1. Division Damer    |
| Ude Rødovre HK                     | Puljenavn  | Pulje 1              |
|                                    | Rundenr    | 3                    |
| Kampens status                     | Hjemmehold | Stilling-Skanderborg |
| Kampens status Udehold taberdømt 🔻 | Udehold    | Rødovre HK           |
| Evt. Tabsårsag Ulovlig spiller 👻   |            |                      |

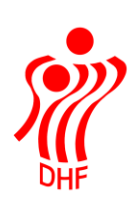

Kampresultater kan ses i HåndOffice ved at eksportere Kampprogram til Excel eller på HåndboldInfo.